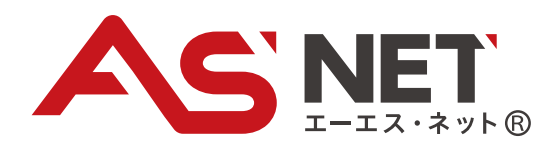

# Google Chrome インストールマニュアル

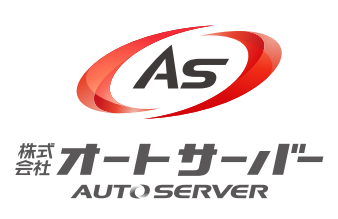

2021.11

# 1 Google Chromeインストール手順

## 1-1. Google Chrome 公式サイトからダウンロード

● Google Chromeの公式サイトへアクセスします。

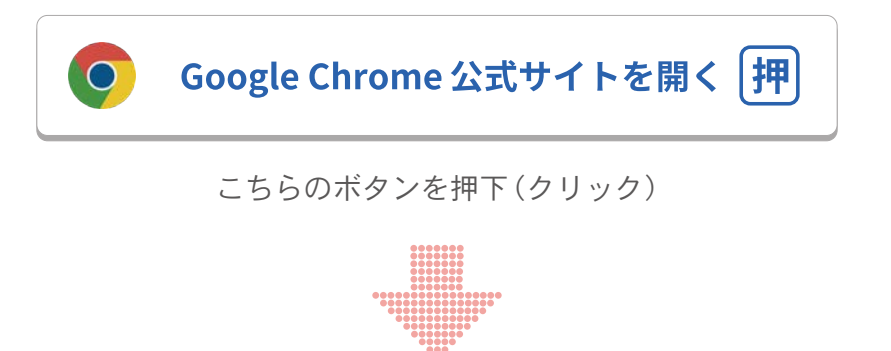

● ダウンロードを開始します。

|            | <section-header><section-header><section-header><section-header><section-header><section-header><section-header><text><text><text></text></text></text></section-header></section-header></section-header></section-header></section-header></section-header></section-header> |  |
|------------|----------------------------------------------------------------------------------------------------|--|
|            | Google                                                                                                    |  |
| Chrome をダウ | <sup>ンロード</sup> 「Chromeをダウンロード」をクリック                                                                                                    |  |

### 1-2. Google Chrome のインストール、起動まで

● ダウンロードが始まると下記のページが表示されますので、そのままお待ちください。

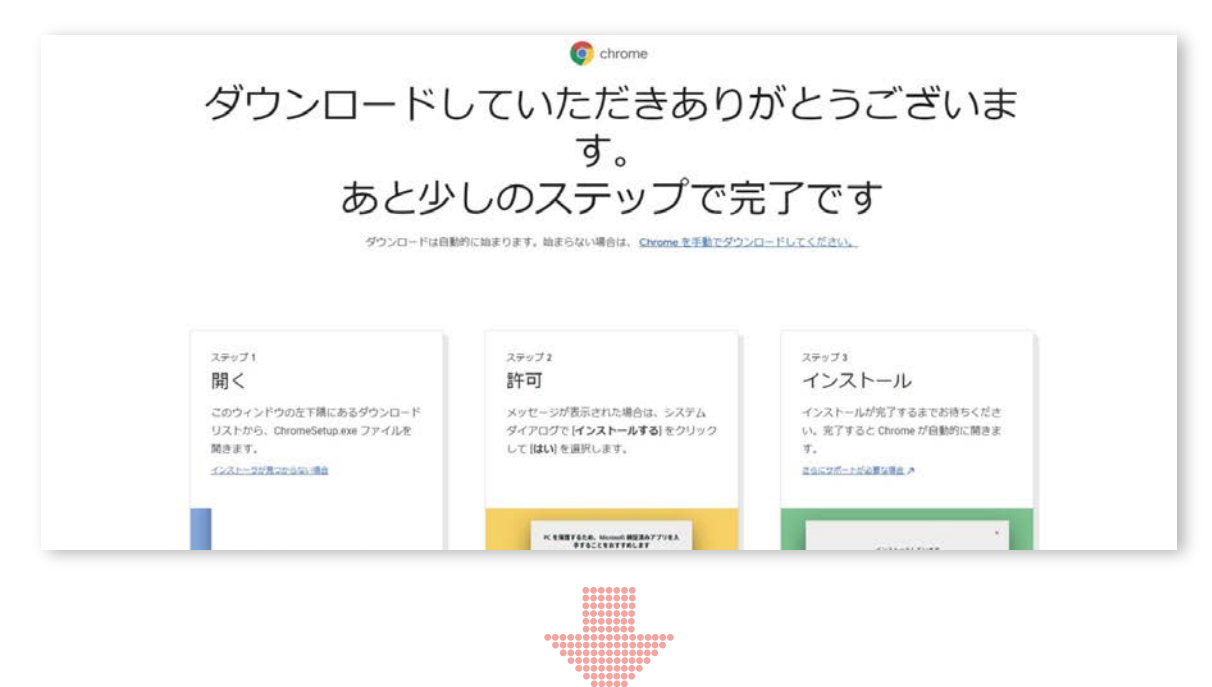

● ダウンロード完了後、インストールを実行します。

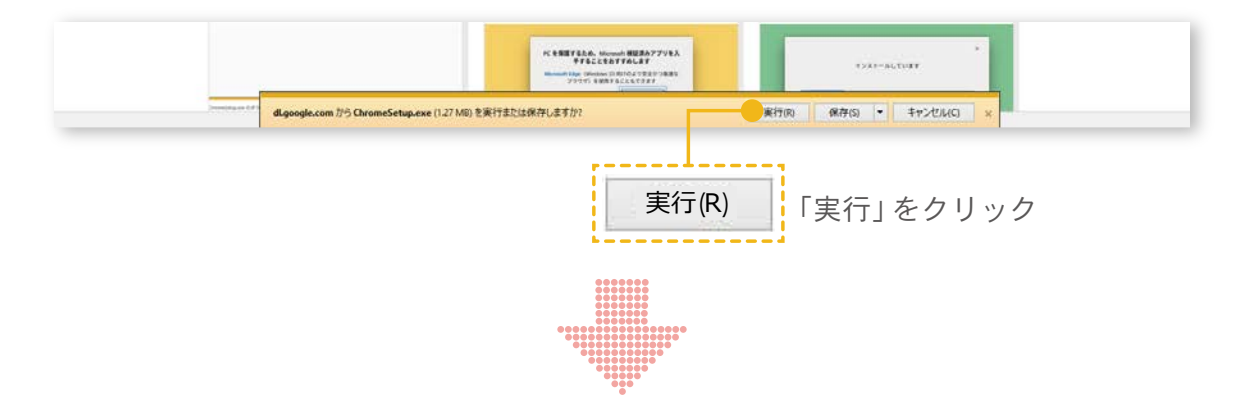

● 数分後、インストールが完了すると自動的にGoogle Chromeが起動します。

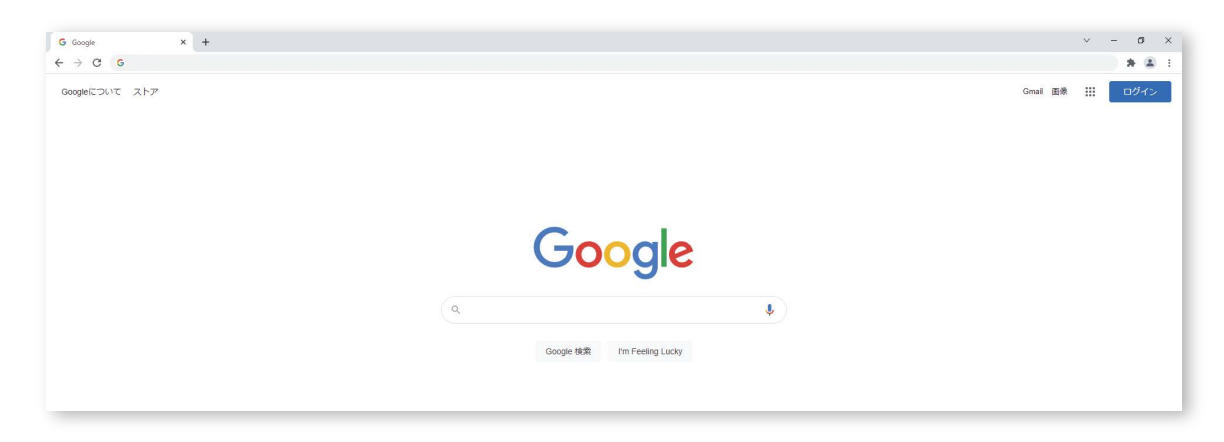

## 2 新ASNETへのアクセス手順

## 2-1. Google Chrome公式サイトからアクセス

#### Google Chromeを立ち上げます。

| G Google       | ×   | +                              |
|----------------|-----|--------------------------------|
|                |     |                                |
| Googleについて ストア |     |                                |
|                | 1   |                                |
|                |     | G ASNET 画面上段にある検索バーに「ASNET」と入力 |
|                |     |                                |
|                |     |                                |
| 転車が表示されす       | - 4 |                                |

#### 快糸柿未か衣示されより。

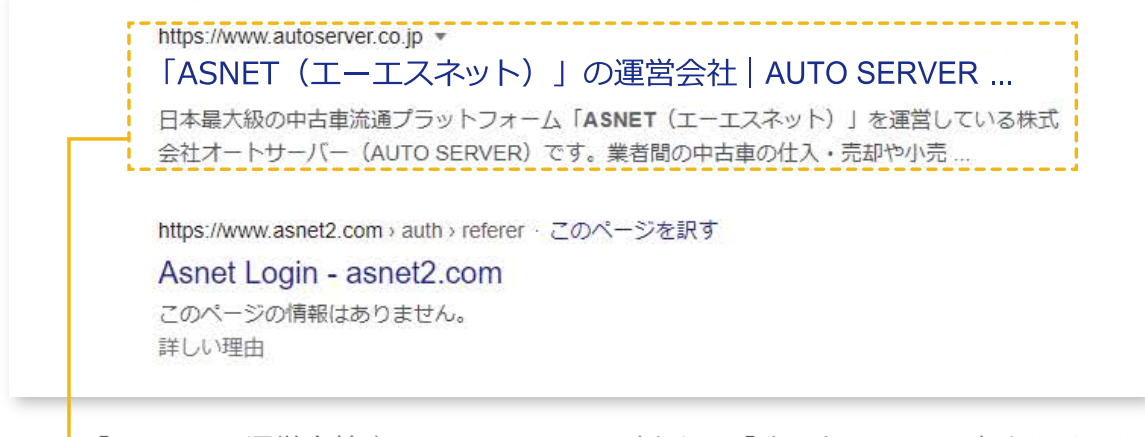

「ASNETの運営会社 | AUTO SERVER」(または「オートサーバー」)をクリック

### 2-2. 新ASNETへログイン

● ASNET 運営会社「株式会社オートサーバー」のホームページが開きます。

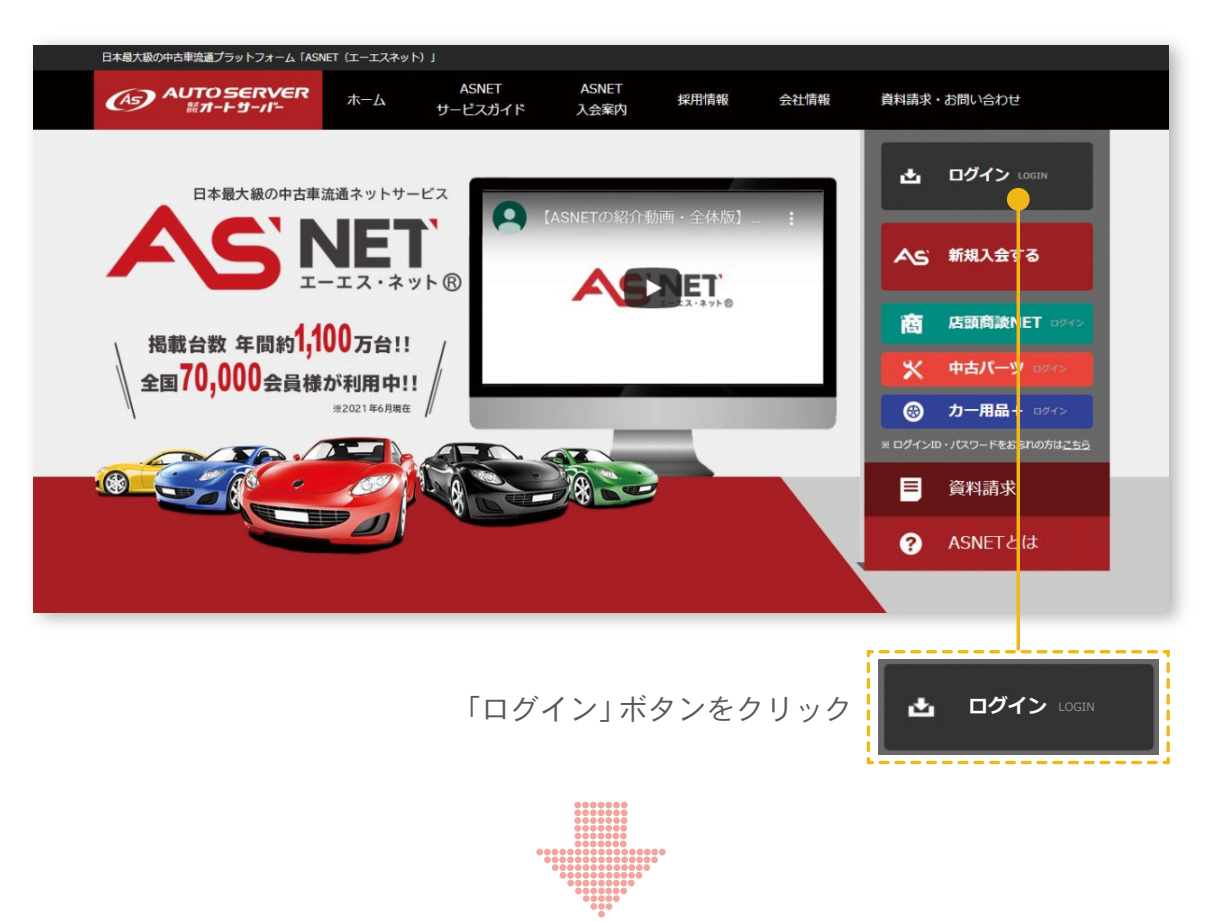

● 新ASNETのログイン画面に移動します。

|                                                                                                    |                                            | THE BRITEL AND |
|----------------------------------------------------------------------------------------------------|--------------------------------------------|----------------|
| 認証                                                                                                    |                                            |                |
| ASNETをご利用になるにはログインが必要です。会員番号とパ                                                                                                    | スワードを入力してログインしてください。                       |                |
|                                                                                                    | ▲一般ユーザーへの高麗公開は厳禁とします                       |                |
|                                                                                                    |                                            |                |
|                                                                                                    | 会員並行                                       |                |
|                                                                                                    | パスワード                                      |                |
|                                                                                                    |                                            |                |
|                                                                                                    | 日ログイン                                      |                |
|                                                                                                    | Q /(22)-F5 x500511-55                      |                |
|                                                                                                    |                                            |                |
|                                                                                                    |                                            |                |
| 鍵証が上手くいかない方へ                                                                                                    |                                            |                |
| パスワードは180日ごとに変更が必要です。社内でパスワー                                                                                                    | ドを変更された方がいないか、ご確認ください。                     |                |
| - Madeuration of the state of the state of t | And the second second second second second |                |
| ・WINDOWILLINGアクラテードはお控えください。ASNELRC                                                                                                    | ハランアルが動作しないなられていたのシステム                     |                |

🖕 会員番号・パスワードを入力し、 「ログイン」 ボタンをクリック

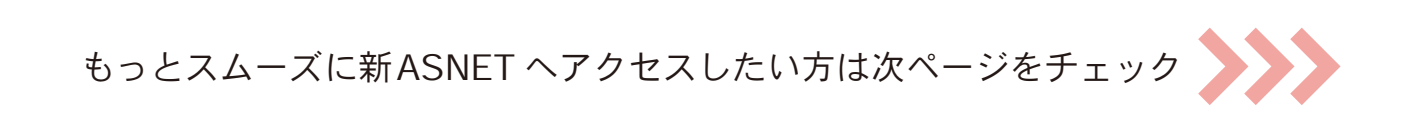

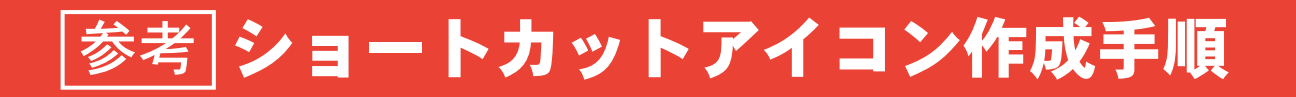

デスクトップ上にショートカットアイコンを作成することで、 2 を省略でき、スムーズに新ASNETへアクセスいただけます。

#### オートサーバーのホームページを開きます。

| (ASNET (I-IZP)+) (DEE) × + € → C ■ autoserver.co.jp |                                                                                                    |   |
|-----------------------------------------------------|----------------------------------------------------------------------------------------------------|---|
|                                                     | 日本最大級の中古専攻義プラットフォーム (AMET (エーエスネット) )                                                                                                    |   |
|                                                     | ▲ <b>JTO SERVER</b> ホーム ASNET ASNET ASNET は用葉報 会社集報 費用請求・む問い合わせ<br>カービスガイド 入会範内 採用葉報 会社集報                                                                                                    |   |
|                                                     | Later the state of the state of the st |   |
|                                                     | 右上のメニューボタンをクリック                                                                                                    | : |
|                                                     |                                                                                                    | · |

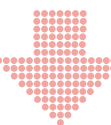

メニューが開きます。

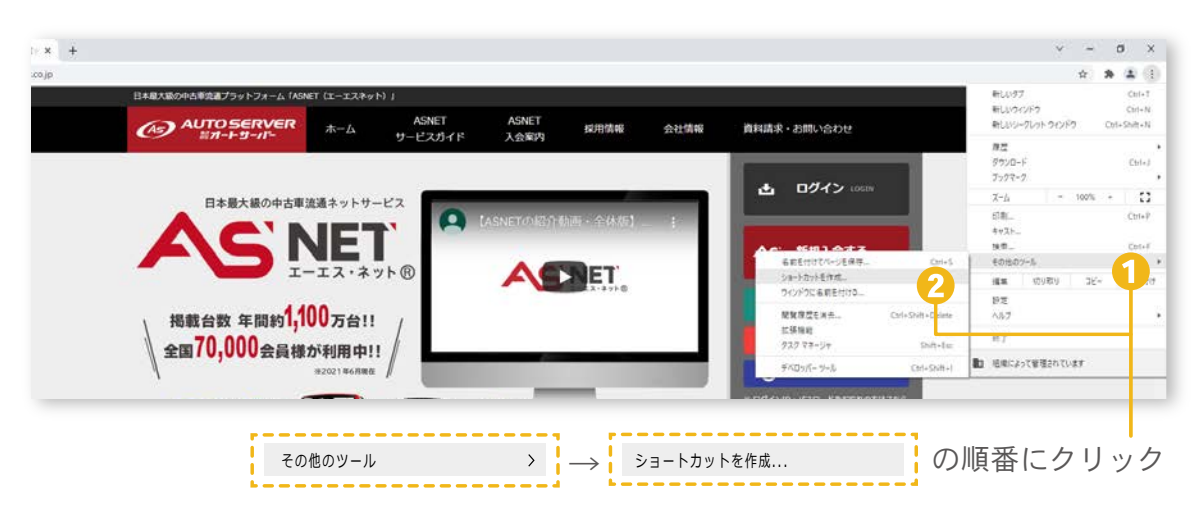

● 画面中央に確認画面が表示されます。

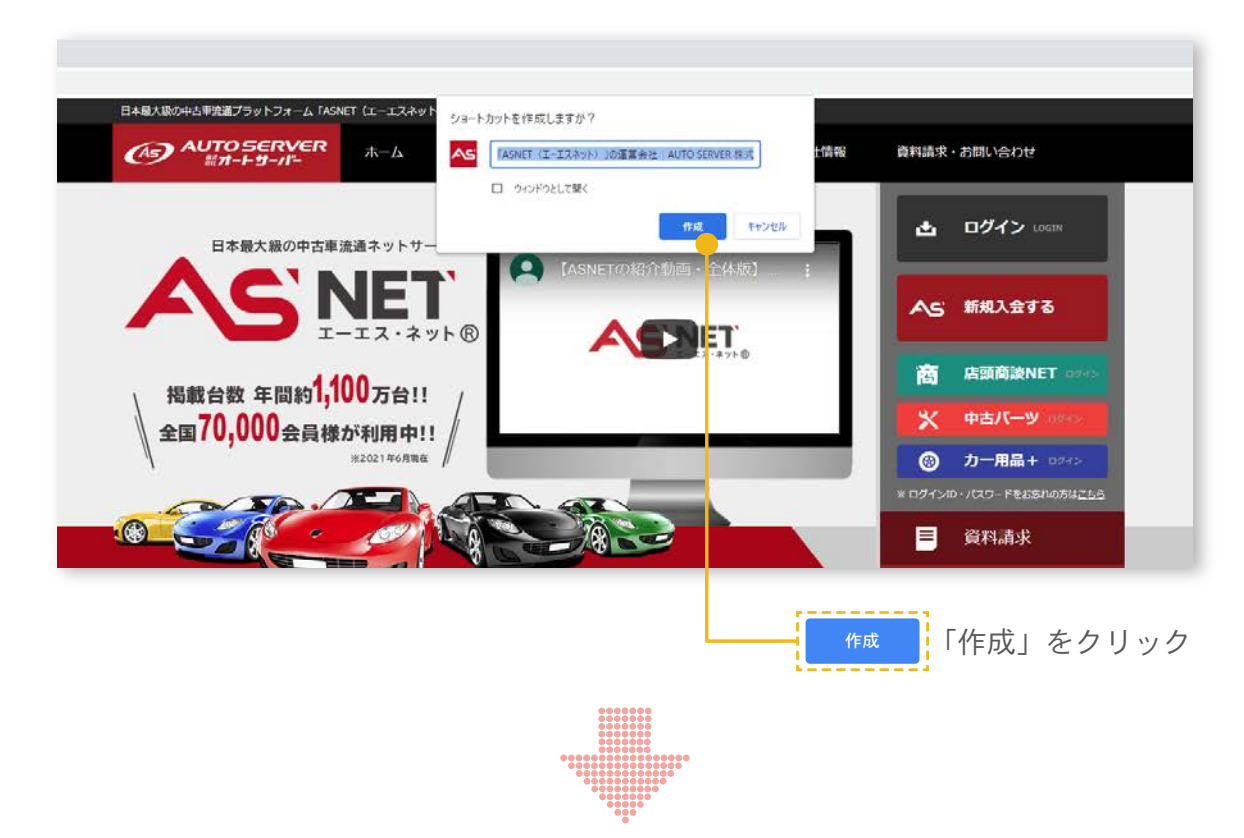

デスクトップにショートカットが作成されます。

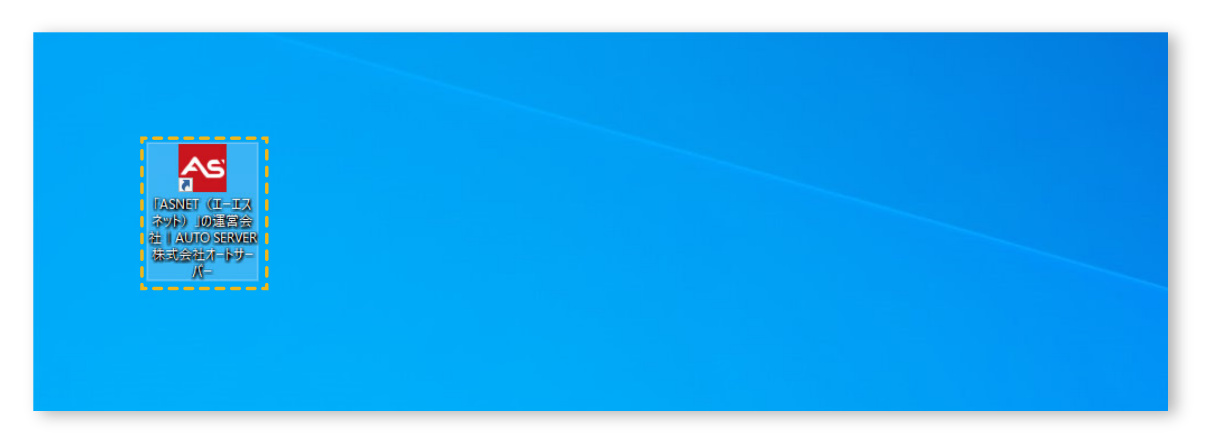